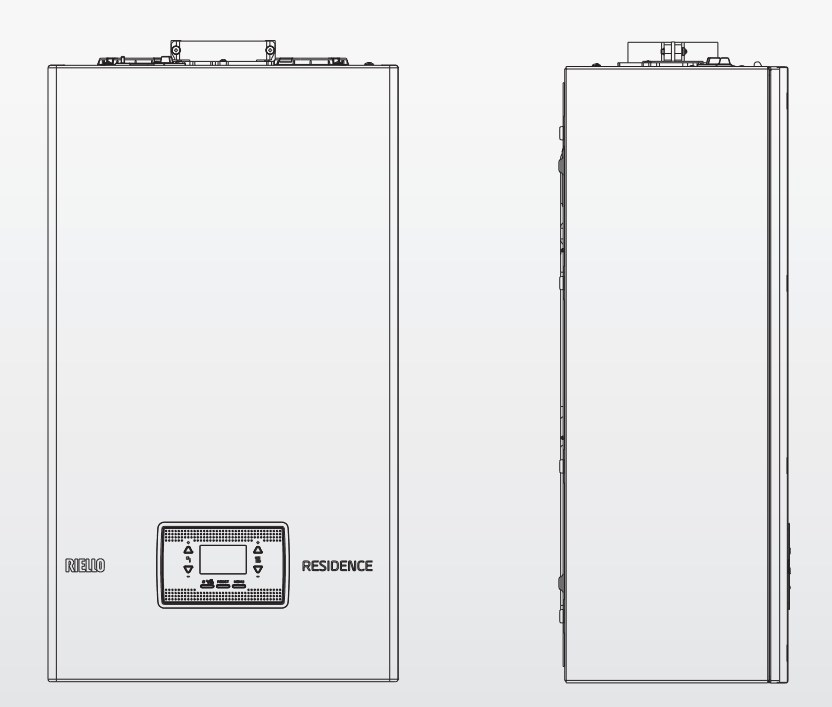

# Residence IN KIS

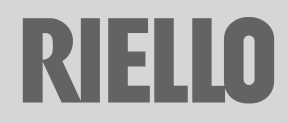

| Residence IN KIS è conforme a:                                                                                                    |                                                                                                    |                                               |  |  |
|----------------------------------------------------------------------------------------------------|----------------------------------------------------------------------------------------------------|-----------------------------------------------|--|--|
| <ul> <li>Regolamento (UE) 2016/426</li> <li>Direttiva Rendimenti: Articolo 7(2) e Allegato III della 92/42/CEE</li> <li>Direttiva Compatibilità Elettromagnetica 2014/30/UE</li> <li>Direttiva Bassa Tensione 2014/35/UE</li> <li>Direttiva 2009/125/CE Progettazione ecocompatibile dei prodotti connessi all'energia</li> <li>Regolamento (UE) 2017/1369 Etichettatura energetica</li> <li>Regolamento Delegato (UE) N. 811/2013</li> <li>Regolamento Delegato (UE) N. 813/2013</li> </ul> |                                                                                                    |                                               |  |  |
| 1                                                                                                    | AVVERTENZE GENERALI                                                                                                    | 3                                             |  |  |
| 2                                                                                                    | PER LA SUA SICUREZZA                                                                                                    | 3                                             |  |  |
| 3                                                                                                    | PANNELLO COMANDI                                                                                                    | 4                                             |  |  |
| <b>4</b><br>4.1                                                                                                    | PARAMETRI UTENTE<br>Accesso ai parametri                                                                                                    | <b>6</b><br>6                                 |  |  |
| <b>5</b><br>5.1                                                                                                    | PROGRAMMAZIONE DELLA CALDAIA<br>Programmazione della caldaia                                                                                                    | <b>7</b><br>7                                 |  |  |
| <b>6</b><br>6.1<br>6.2<br>6.3<br>6.4<br>6.5<br>6.6                                                                                                    | PRIMA MESSA IN SERVIZIO<br>Stato di funzionamento<br>Regolazione della temperatura acqua di riscaldamento senza sonda esterna<br>collegata<br>Regolazione della temperatura acqua di riscaldamento con sonda esterna<br>collegata<br>Regolazione della temperatura acqua sanitaria<br>Arresto di sicurezza<br>Funzione di sblocco | <b>7</b><br>8<br>9<br>10<br>10<br>10          |  |  |
| <b>7</b><br>7.1<br>7.2<br>7.3<br>7.4<br>7.5<br>7.6                                                                                                    | ANOMALIE DI FUNZIONAMENTO<br>Menu INFO<br>Spegnimento temporaneo<br>Spegnimento per lunghi periodi<br>Funzione blocco tastiera<br>Funzione BIBERON<br>Stand by interfaccia                                                                                                    | <b>11</b><br>13<br>14<br>14<br>15<br>15<br>15 |  |  |

In alcune parti del libretto sono utilizzati i simboli:

ATTENZIONE= per azioni che richiedono particolare cautela ed adeguata preparazione

VIETATO= per azioni che NON DEVONO essere assolutamente eseguite

In funzione del tipo di applicazione, alcune delle funzioni descritte in questo manuale potrebbero non essere disponibili.

## 1 AVVERTENZE GENERALI

- Il manuale istruzioni costituisce parte integrante del prodotto e di conseguenza deve essere conservato con cura e accompagnare sempre l'apparecchio; in caso di smarrimento o danneggiamento, ne richieda un'altra copia al Centro di Assistenza Tecnica.
  - L'installazione dell'apparecchio e qualsiasi altro intervento di assistenza e di manutenzione devono essere eseguiti da personale qualificato secondo le indicazioni della legge del D.M. 37 del 2008 ed in conformità alle norme UNI 7129-7131 e successivi aggiornamenti.

Per l'installazione si consiglia di rivolgersi a personale specializzato.

- L'apparecchio dovrà essere destinata all'uso previsto dal costruttore. È esclusa qualsiasi responsabilità contrattuale ed extracontrattuale per danni causati a persone, animali o cose, da errori di installazione, di regolazione e di manutenzione o usi impropri.
- L'apparecchio può essere utilizzato da bambini di età non inferiore a 8 anni e da persone con ridotte capacità fisiche, sensoriali o mentali, o prive di esperienza o della necessaria conoscenza, purché sotto sorveglianza oppure dopo che le stesse abbiano ricevuto istruzioni relative all'uso sicuro dell'apparecchio e alla comprensione dei pericoli ad esso inerenti. I bambini non devono giocare con l'apparecchio.
  - I dispositivi di sicurezza o di regolazione automatica degli apparecchi non devono, durante tutta la vita dell'impianto, essere modificati se non dal costruttore o dal fornitore.
  - Quest'apparecchio serve a produrre acqua calda, deve quindi essere allacciato ad un impianto di riscaldamento e/o ad una rete di distribuzione d'acqua calda sanitaria, compatibilmente alle sue prestazioni ed alla sua potenza.
  - In caso di fuoriuscite d'acqua, chiudere l'alimentazione idrica ed avvisare con sollecitudine il personale qualificato del Centro di Assistenza Tecnica.
- In caso di assenza prolungata chiudere l'alimentazione del gas e spegnere l'interruttore generale di alimentazione elettrica. Nel caso in cui si preveda rischio di gelo, svuotare l'impianto termico e quello sanitario se c'è rischio di gelo.
   Per usufruire della protezione antigelo.
  - Per usufruire della protezione antigelo automatica di caldaia (temperatura fino a 0°C), basata sul funzionamento del

bruciatore, l'apparecchio dev'essere in condizione di accendersi. Ciò comporta che qualsiasi condizione di blocco (per es. mancanza di gas o alimentazione elettrica, oppure intervento di una sicurezza) disattiva la protezione.

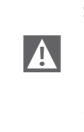

A

Verificare di tanto in tanto che la pressione di esercizio dell'impianto idraulico non sia scesa sotto il valore di 1 bar.

In caso di guasto e/o di cattivo funzionamento dell'apparecchio, disattivarlo, astenendosi da qualsiasi tentativo di riparazione o d'intervento diretto.

A La manutenzione dell'apparecchio dev'essere eseguita almeno una volta all'anno: programmarla per tempo con il Centro di Assistenza Tecnica significherà evitare sprechi di tempo e denaro.

In base al D.P.R. 16 aprile 2013 n. 74 il tecnico abilitato ai sensi del D.M. 22 gennaio 2008 n. 37 (impresa installatrice o manutentore), deve stabilire le prescrizioni e la periodicità delle operazioni di controllo ed eventuale manutenzione dell'impianto, per garantirne la necessaria sicurezza. In mancanza di queste, valgono le indicazioni del fabbricante.

 Il prodotto a fine vita non deve essere smaltito come un rifiuto solido urbano
 ma deve essere conferito ad un centro di raccolta differenziata.

### 2 PER LA SUA SICUREZZA

L'utilizzo della caldaia richiede la stretta osservanza di alcune regole fondamentali di sicurezza:

Non utilizzare l'apparecchio per scopi diversi da quelli cui è destinato.

È pericoloso toccare l'apparecchio con parti del corpo bagnate o umide e/o a piedi nudi.

- È assolutamente sconsigliato tappare con stracci, carte od altro le griglie di aspirazione o di dissipazione e l'apertura di aerazione del locale dov'è installato l'apparecchio.
  - Avvertendo odore di gas, non azionare assolutamente interruttori elettrici, telefono e qualsiasi altro oggetto che possa provocare scintille. Aerare il locale spalancando porte e finestre e chiudere il rubinetto centrale del gas.
  - È vietato scollegare la caldaia dalla rete di alimentazione elettrica e chiudere il rubinetto del gas se la temperatura può scendere sotto lo zero, in quanto il sistema antigelo di 1º livello verrebbe disabilitato.

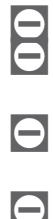

Non appoggiare oggetti sulla caldaia.

È sconsigliata qualsiasi operazione di pulizia prima di avere scollegato l'apparecchio dalla rete di alimentazione elettrica.

Non tappare o ridurre dimensionalmente le aperture di aerazione del locale dov'è installato il generatore.

È vietato intervenire su elementi sigillati. È vietato accedere alle parti interne della

3 PANNELLO COMANDI

caldaia. Qualsiasi intervento sul prodotto deve essere effettuato dal centro tecnico di assistenza o da personale professionalmente qualificato.

 La pulizia e la manutenzione destinata ad essere effettuata dall'utilizzatore non deve essere effettuata da bambini senza sorveglianza.

È vietato occludere lo scarico della condensa.

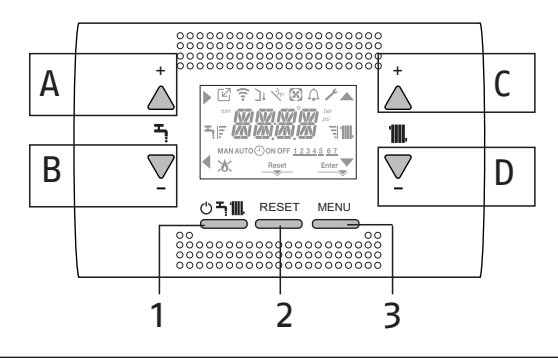

| A   | È normalmente utilizzato per incrementare il valore di temperatura acqua calda sanitaria, quando evidenziata la freccia svolge invece la funzione di conferma                                                                                                    |
|-----|----------------------------------------------------------------------------------------------------|
| В   | È normalmente utilizzato per decrementare il valore di temperatura acqua calda sanitaria, quando evidenziata la freccia svolge la funzione di back\annulla                                                                                                    |
| A+B | Accesso alle funzioni comfort sanitario (vedi paragrafo "5.1 Programmazione della caldaia") e attivazione funzione Biberon ("7.5 Funzione BIBERON")                                                                                                    |
| С   | È normalmente utilizzato per incrementare il valore di temperatura acqua riscaldamento, quando evidenziata la freccia A permette di muoversi all'interno del menu P1                                                                                               |
| D   | È normalmente utilizzato per decrementare il valore di temperatura acqua riscaldamento,<br>quando evidenziata la freccia permette di muoversi all'interno del menu <b>P1</b>                                                                                       |
| A+C | Accesso al menu impostazione dell'orologio (vedi paragrafo "5.1 Programmazione della caldaia")                                                                                                    |
| 1   | Utilizzato per modificare lo stato di funzionamento della caldaia (OFF, ESTATE e INVERNO)                                                                                                    |
| 2   | Utilizzato per l'azzeramento dello stato di allarme o per interrompere il ciclo di sfiato                                                                                                    |
| 3   | Utilizzato per accedere ai menu INFO e <b>P1</b> . Quando sul display è visualizzata l'icona <sup>Enter</sup><br>, il tasto assume la funzione di ENTER e viene utilizzato per confermare il valore impostato<br>durante la programmazione di un parametro tecnico |
| 1+3 | Blocco e sblocco tasti                                                                                                    |
| 2+3 | Quando la caldaia è in stato OFF serve per attivare la funzione analisi combustione (CO)                                                                                                    |

| Indica la connessione a un dispositivo a distanza (OT+ o RS485) |                                                                                                    |  |
|-----------------------------------------------------------------|----------------------------------------------------------------------------------------------------|--|
| (î:                                                             | Indica la connessione a un dispositivo WIFI                                                                        |  |
| ינ                                                              | Indica la presenza di una sonda esterna                                                                            |  |
| -2, ·                                                           | Indica l'attivazione di funzioni speciali sanitario                                                                |  |
| Â                                                               | Icona che si accende a fronte di un allarme                                                                        |  |
| F                                                               | Si accende in caso di anomalia unitamente all'icona $igcap_{\!\!\!A}$ , ad esclusione degli allarmi fiamma e acqua |  |
| 8                                                               | Indica presenza di fiamma, in caso di blocco fiamma l'icona si presenta 💢                                          |  |
| Reset                                                           | Si accende in presenza di allarmi che richiedono un intervento di sblocco manuale da parte dell'operatore          |  |
| Enter                                                           | Si accende quando è richiesta un'operazione di conferma                                                            |  |
| •                                                               | Quando l'icona è attiva, indica che è attiva la funzione "conferma" del tasto A                                    |  |
| •                                                               | Quando l'icona è attiva, indica che è attiva la funzione "back\annulla" del tasto B                                |  |
|                                                                 | Quando l'icona è attiva, è possibile navigare nel menu o incrementare il valore del parametro selezionato          |  |
| -                                                               | Quando l'icona è attiva, è possibile navigare nel menu o decrementare il valore del parametro selezionato          |  |
| · <b>IIII</b> .                                                 | L'icona si accende se riscaldamento attivo, lampeggia se richiesta riscaldamento in corso                          |  |
| <b>ب</b>                                                        | L'icona si accende se sanitario attivo, lampeggia se richiesta sanitario in corso                                  |  |
| ₽₹                                                              | Indicano il livello di set point impostato (1 tacca valore minimo, 4 tacche valore massimo)                        |  |
| 1234567                                                         | Indica i giorni della settimana                                                                                    |  |
| AUTO 🕘 ON                                                       | Non disponibile su questo modello                                                                                  |  |
| MAN ON                                                          | Non disponibile su questo modello                                                                                  |  |
| MAN OFF                                                         | Non disponibile su questo modello                                                                                  |  |

## 4 PARAMETRI UTENTE

Di seguito la lista dei parametri che l'utente può programmare.

Per i dettagli seguire le istruzioni contenute nei paragrafi specifici oppure nella tabella seguente.

| Menu | Parametro | Messaggio scorrevole solo<br>se parametro P1.05 = 1 |                            | Valore                            |                        |                            | Livello password | Valore<br>impostato<br>da fabbrica | Valori<br>personalizzati |
|------|-----------|-----------------------------------------------------|----------------------------|-----------------------------------|------------------------|----------------------------|------------------|------------------------------------|--------------------------|
| P1   |           | IMPOSTAZIONI                                        |                            |                                   |                        |                            |                  |                                    |                          |
|      | P1.01     | LINGUA                                              | 0<br>1<br>2<br>3<br>4<br>5 | IT<br>RO<br>FR<br>EN<br>SR<br>HR  | 6<br>7<br>8<br>9<br>10 | ES<br>EL<br>BG<br>PL<br>SL | UTENTE           |                                    |                          |
|      | P1.02     | ORA E GIORNO                                        |                            |                                   |                        |                            | UTENTE           |                                    |                          |
|      | P1.03     | PROGRAMMA ORARIO                                    | NC                         | NON DISPONIBILE SU QUESTO MODELLO |                        |                            |                  |                                    |                          |
|      | P1.05     | TESTO SCORREVOLE                                    | 0/                         | 1                                 |                        |                            | UTENTE           |                                    |                          |

## 4.1 Accesso ai parametri

La pressione del tasto MENU per almeno 2sec permette di accedere al menu **P1**, consentendo la programmazione dei parametri.

Nel caso di menu vuoto, compare la scritta P8.04, altrimenti compare la prima voce del menu.

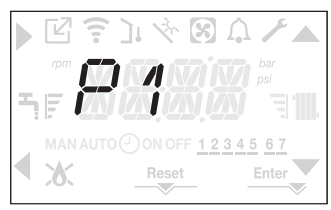

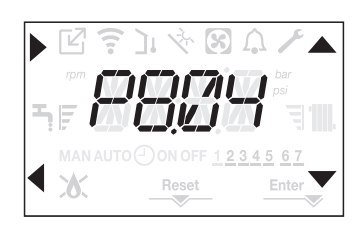

## P1 (menu IMPOSTAZIONI)

### P1.01

Selezionare il parametro per impostare la lingua desiderata: P1.01 = 0 = IT (italiano). Per altre lingue vedi tabella parametri utente.

### P1.02

Da questo menu è possibile accedere alla regolazione dell'ora e del numero del giorno della settimana – vedi paragrafo "7.5 Funzione BIBERON".

### P1.03

NON DISPONIBILE SU QUESTO MODELLO

### P1.05

Questo parametro permette di abilitare il testo scorrevole dopo il codice del parametro stesso:

0 = 0FF 1 = 0N

### 5 PROGRAMMAZIONE DELLA CALDAIA

## 5.1 Programmazione della caldaia

 Posizionare l'interruttore generale dell'impianto su "acceso".

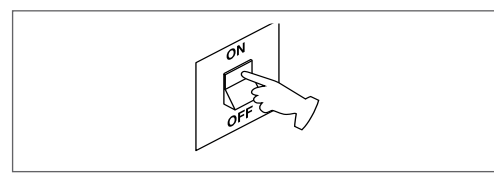

Se è necessario impostare la lingua, selezionare il menu P1 e confermare la scelta con

Visualizzare tramite le frecce il parametro P1.01, quindi entrare nel sotto menu premendo.

Impostare la lingua desiderata con i tasti 📥 e

P1.01= 0 = IT. Confermare la scelta premendo Enter.

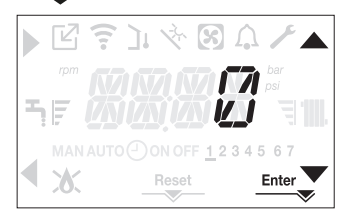

Se necessario l'interfaccia si posiziona automaticamente nel menu orologio. Sulla schermata

principale si accendono le icone  $\blacktriangle$ ,  $\blacktriangledown$ ,  $\blacktriangleright$  e

◀ e ENTER mentre la scritta 00:00 viene visualizzata con le prime due cifre lampeggianti con frequenza 0,5 sec ON, 0,5 sec OFF.

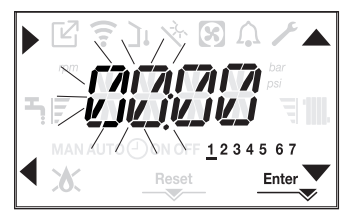

Per impostare ora e giorno seguire le seguenti istruzioni:

impostare l'ora con le frecce  $\blacktriangle$  e  $\blacktriangledown$ , quindi confermare con il tasto A

impostare i minuti con le frecce  $\bigstar$  e  $\blacktriangledown$ , quindi confermare con il tasto A

impostare il giorno della settimana tramite le frecce ▲ e ▼. Il segmento in corrispondenza del giorno scelto lampeggia, premere il tasto MENU in corrispondenza dell'icona Enter per confermare l'impostazione di ora e giorno. L'orologio lampeggia per 4sec e successivamente si torna alla schermata principale

per uscire dalla programmazione dell'ora senza salvare i valori modificati, è sufficiente premere il tasto

NOTA: È possibile modificare le impostazioni di ORA e GIORNO anche in un secondo momento accedendo al menu **P1** parametro P1.02, oppure premendo i tasti **A+C** per almeno 2sec.

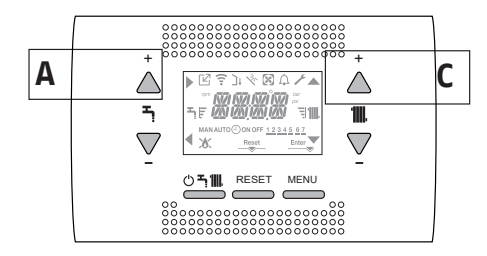

Tutte le volte che la caldaia è alimentata viene eseguito un ciclo di sfiato della durata di 4 min.

ll display visualizza –AIR e si accende l'icona RE– SET.

Per interrompere il ciclo di sfiato premere il tasto RE-SET.

Portare la caldaia in stato OFF premendo il tasto ().

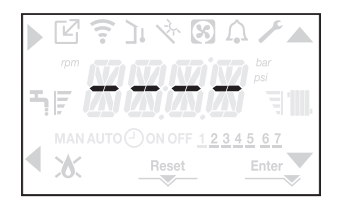

### 6 PRIMA MESSA IN SERVIZIO

- Posizionare l'interruttore generale dell'impianto su "acceso".
- Aprire il rubinetto del gas per permettere il flusso del combustibile.

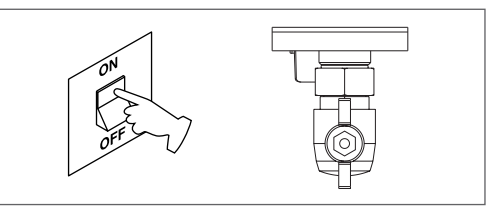

Al power on si accende la retroilluminazio-

ne, si accendono quindi tutte le icone ed i segmenti per 1sec ed in sequenza la revisione del firmware viene visualizzata per 3sec:

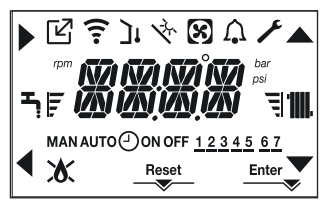

Successivamente l'interfaccia passerà alla visualizzazione relativa allo stato attivo in quel momento.

### Ciclo di sfiato

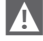

Tutte le volte che la caldaia viene alimentata è eseguito un ciclo di sfiato automatico della durata di 4 min. Quando il ciclo di sfiato è in corso tutte le richieste di calore sono inibite eccetto quelle sanitario quando caldaia non in OFF e sul display si visualizza il messaggio –AIR e si accende l'icona RESET.

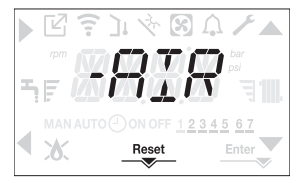

Il ciclo di sfiato può essere preventivamente interrotto tenendo premuto il tasto 2 (si accende l'icona RESET sul display).

Il ciclo di sfiato può essere anche interrotto, se caldaia non in stato OFF, da una richiesta di calore sanitario.

- Regolare il termostato ambiente alla temperatura desiderata (~20°C) oppure, se l'impianto è dotato di cronotermostato o programmatore orario, verificare che sia "attivo" e regolato (~20°C).
- Portare quindi la caldaia in INVERNO o ESTATE secondo il tipo di funzionamento desiderato.

### 6.1 Stato di funzionamento

Per cambiare lo stato di funzionamento da IN-VERNO a ESTATE a SPENTO premere il tasto 1 sino a che sul display compare l'icona relativa al funzionamento desiderato.

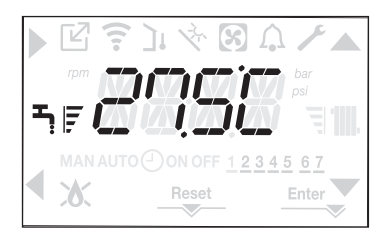

### FUNZIONE INVERNO

 Portare la caldaia in stato INVERNO premendo il tasto 1 sino a che sul display compaiono sia l'icona sanitario che quella riscaldamento.

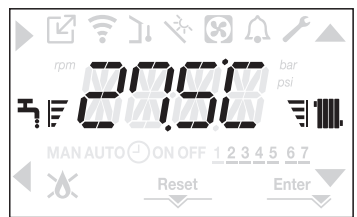

Sull'interfaccia viene normalmente visualizzata la temperatura di mandata a meno che non sia in corso una richiesta sanitaria, nel qual caso viene visualizzata la temperatura dell'acqua sanitaria.

 Nella condizione di richiesta di calore e accensione del bruciatore, sul display appare l'icona "
<sup>^</sup>".

RICHIESTA riscaldamento, l'icona termosifone lampeggia.

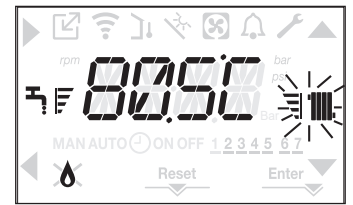

### FUNZIONE ESTATE

In questo stato la caldaia attiva la funzione tradizionale di sola acqua calda sanitaria, sull'interfaccia viene normalmente visualizzata la temperatura di mandata. In caso di prelievo sanitario il display visualizzerà la temperatura dell'acqua sanitaria.

RICHIESTA acqua calda sanitaria, l'icona rubinetto lampeggia

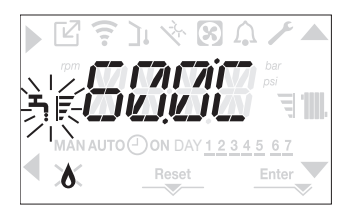

 La caldaia effettuerà la fase di avviamento e resterà in funzione fino a quando verranno raggiunte le temperature regolate, dopodiché si porrà in stato di stand-by.

### SPENTO

 Portare la caldaia in stato SPENTO premendo il tasto 1 sino a che sul display compaiono segmenti centrali.

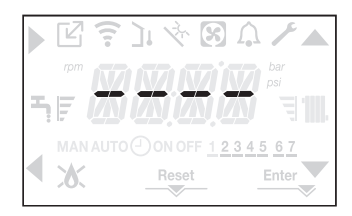

## 6.2 Regolazione della temperatura acqua di riscaldamento senza sonda esterna collegata

In assenza della sonda esterna la caldaia lavora a punto fisso, il setpoint RISCALDAMENTO. Dalla schermata principale, alla pressione del tasto **C** oppure **D** viene visualizzato il valore corrente di setpoint riscaldamento; il valore lampeggia con frequenza 0,5 sec ON, 0,5 sec OFF e si accendono le icone  $\blacktriangle$  e  $\checkmark$ .

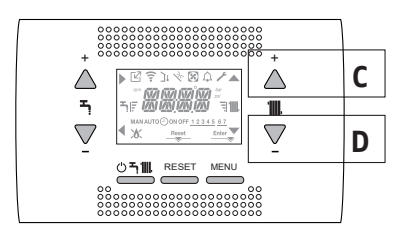

La successiva pressione del tasto **C** oppure **D** consente di impostare il valore del setpoint riscaldamento all'interno del range prestabilito:

 [40°C ÷ 80,5°C] per impianti alta temperatura  [20°C ÷ 45 °C] per impianti bassa temperatura

con step di 0.5°C.

Le barre di livello a fianco dell'icona riscaldamento mostrano il valore di setpoint impostato rispetto al range di funzionamento:

- quattro barre accese = max setpoint = 100,
- una barra accesa = min setpoint |

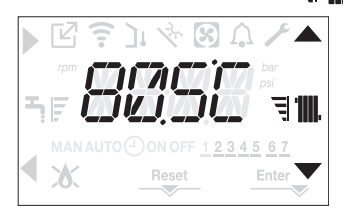

Tenendo premuto a lungo uno dei due **C** oppure **D**, il contatore aumenterà la velocità di avanzamento modificando il valore impostato. Se nessun tasto viene premuto per 5sec, il valore impostato è assunto come nuovo setpoint riscaldamento e la visualizzazione torna alla schermata principale.

### 6.3 Regolazione della temperatura acqua di riscaldamento con sonda esterna collegata

Se installata una sonda esterna e termoregolazione abilitata (parametro P4.18 = 1), il valore della temperatura di mandata viene scelto automaticamente dal sistema, che provvede ad adeguare rapidamente la temperatura ambiente in funzione delle variazioni della temperatura esterna. Se si desiderasse modificare il valore della temperatura, aumentandolo o diminuendolo rispetto a quello automaticamente calcolato dalla scheda elettronica, è possibile modificare il setpoint RISCALDAMEN-TO operando come segue:

Premere i tasti C oppure D e scegliere all'interno del range (-5  $\div$  +5) il livello di comfort desiderato

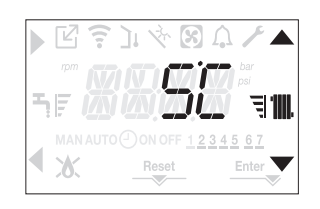

Nota: in presenza di sonda esterna collegata è comunque possibile far lavorare la caldaia a punto fisso andando ad impostare il parametro P4.18 = 0 (menu **P4**).

## 6.4 Regolazione della temperatura acqua sanitaria

Dalla schermata principale, alla pressione del tasto **A** piuttosto che **B** viene visualizzato il valore attuale di setpoint sanitario, il valore lampeggia con frequenza 0,5 sec ON, 0,5 sec OFF e si accendono le icone  $\clubsuit$  e  $\checkmark$ .

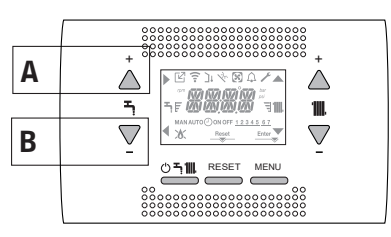

La successiva pressione dei tasti A o B consente di impostare il valore del setpoint sanitario incrementandolo o decrementandolo all'interno del range prestabilito, con step di 0.5°C. Le barre di livello a fianco dell'icona riscaldamento mostrano il valore di setpoint impostato rispetto al range di funzionamento:

quattro barre accese = max setpoint
una barra accesa = min setpoint

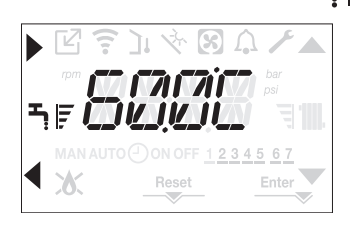

## 6.5 Arresto di sicurezza

Nel caso si verificassero anomalie di accensione o funzionamento la caldaia effettuerà un "ARRESTO DI SICUREZZA": Sul display appare, oltre al codice anomalia rilevato, l'icona  $\bigwedge$ , che risulta lampeggiate con frequenza 0,5sec ON e 0,5sec OFF.

La retroilluminazione lampeggia per 1min dopodiché si spegne, mentre l'icona  $\bigcap$  continua a lampeggiare.

Sui 4 digit viene fatto scorrere il messaggio contenente il codice di errore e la sua descrizione.

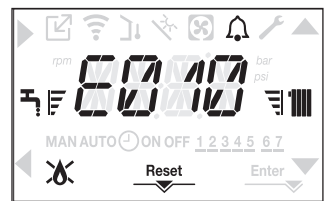

## 6.6 Funzione di sblocco

L'icona di "RESET" si accende in presenza di un allarme che richiede lo sblocco manuale da parte dell'utente (esempio blocco fiamma). Per ripristinare il blocco premere il tasto 2 Reset.

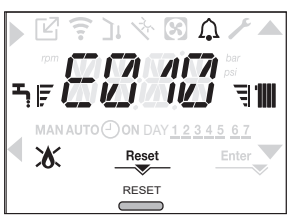

Se i tentativi di sblocco non dovessero riattivare la caldaia, interpellare il Centro di Assitenza Tecnica di zona.

## 6.7 Funzione Comfort sanitario

Alla pressione dei tasti A+B per almeno 2sec si accede alle funzioni di comfort sanitario. Sul display appare COFF e si accendono le icone  $\blacktriangle$ ,  $\checkmark$ ,  $\triangleright$  e  $\blacklozenge$ :

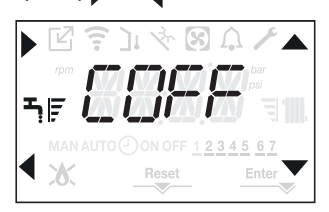

Agendo sui tasti ▲ , ▼ si scorrono in sequenza le opzioni CSTD, CSMT,CSUP e quindi di nuovo COFF.

Tramite il tasto si attiva la funzione desiderata e si esce dal menu tornando alla schermata iniziale.

Un messaggio scorrevole appare sul display con la seguente modalità (solo se parametro P1.05 = 1)::

| Funzione | Messaggio scorrevole      |  |
|----------|---------------------------|--|
| COFF     | COMFORT DISATTIVO         |  |
| CSTD     | COMFORT PRERISCALDO       |  |
| CSMT     | COMFORT TOUCH GO          |  |
| CSUP     | COMFORT PRERISCALDO SMART |  |

### **CSTD (funzione PRERISCALDO)**

Impostando il CSTD si attiva la funzione preriscaldo sanitario di caldaia. Questa funzione permette di mantenere calda l'acqua contenuta nello scambiatore sanitario al fine di ridurre i tempi di attesa durante i prelievi. Quando la funzione preriscaldo è abilitata sul display compare un messaggio scorrevole PRERISCALDO ATTIVO. Per disattivare la funzione preriscaldo impostare COFF.

La funzione non è attiva con caldaia in stato OFF.

### CSMT (funzione TOUCH & GO)

Se non si desidera lasciare la funzione PRE-RISCALDO sempre attiva e si necessita di acqua calda pronta subito, è possibile effettuare il preriscaldo dell'acqua sanitaria solo pochi istanti prima del prelievo. Impostare CSMT per attivare la funzione Touch&Go. Tale funzione consente, aprendo e chiudendo il rubinetto, di attivare il preriscaldo istantaneo, che predispone l'acqua calda solo per quel prelievo. Quando la funzione Touch&-Go è abilitata sul display compare un messaggio scorrevole TOUCH GO ATTIVO.

### CSUP (funzione preriscaldo SMART)

Quando la funzione è attiva la post circolazione per fine richiesta riscaldamento avviene con tre vie posizionata in sanitario fino a che una delle seguenti condizioni è soddisfatta:

- DT (sonda mandata ritorno) < 2 °C
- Durata post-circolazione > 20 sec
- Temperatura Ritorno > 65 °C

### 7 ANOMALIE DI FUNZIONAMENTO

In presenza di un'anomalia l'icona  $\bigcap$  lampeggia con frequenza 0,5sec ON e 0,5sec OFF, la retroilluminazione lampeggia per 1min con frequenza 1sec ON e 1sec OFF dopodiché si spegne, mentre la campanella continua a lampeggiare.

Sui 4 digit del display appare un messaggio scorrevole che descrive il codice di errore.

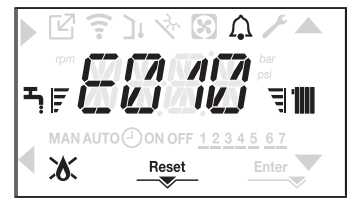

All'insorgere di un'anomalia possono apparire le seguenti icone:

- x si accende in presenza di allarme fiamma (E010)
- RESET" si accende in presenza di un allarme che richiede lo sblocco manuale da parte dell'utente (esempio blocco fiamma)
- si accende unitamente all'icona A, ad esclusione delle anomalie blocco fiamma e mancanza acqua.

### Funzione di sblocco

Per ripristinare il funzionamento della caldaia in caso di anomalia è necessario premere il tasto RESET. A questo punto la caldaia, se le condizioni di corretto funzionamento sono ripristinate, riparte automaticamente. Sono possibili fino ad un massimo di 3 tentativi di sblocco consecutivi a interfaccia, esauriti i quali sul display viene visualizzato il codice E099. In questo caso è necessario togliere e ridare alimentazione elettrica alla caldaia per riattivare il funzionamento.

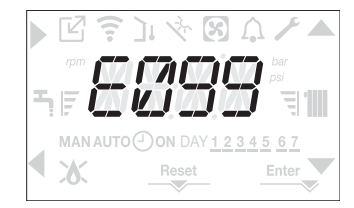

Se i tentativi di ripristino non attiveranno il funzionamento della caldaia, interpellare il Centro di Assitenza Tecnica.

### Per anomalia E041

Se il valore di pressione dovesse scendere al di sotto del valore di sicurezza di 0,3 bar la caldaia visualizza il codice di anomalia E041 per un tempo transitorio di 10 min.

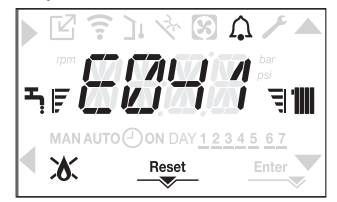

Trascorso il tempo transitorio, se l'anomalia persiste, viene visualizzato il codice di anomalia E040.

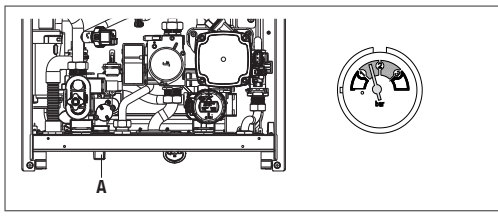

Con caldaia in anomalia E040 è necessario procedere al caricamento manuale agendo sul rubinetto di riempimento (A) sino a che la pressione raggiunge un valore compreso tra 1 e 1,5 bar. Successivamente premere RESET.

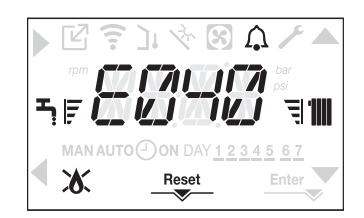

Chiudere successivamente il rubinetto di riempimento assicurandosi di sentire lo scatto meccanico.

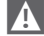

Se il calo di pressione è molto frequente chiedere l'intervento del Centro di Assitenza Tecnica.

### Anomalia E060

La caldaia funziona regolarmente, ma non garantisce la stabilità della temperatura acqua sanitaria che, comunque, viene fornita ad una temperatura prossima a 50°C. È richiesto l'intervento del Centro di Assitenza Tecnica.

#### Anomalia E091

La caldaia dispone di un sistema di autodiagnosi che è in grado, sulla base delle ore totalizzate in particolari condizioni di funzionamento, di segnalare la necessità di intervento per la pulizia dello scambiatore primario. È richiesto l'intervento del Servizio Tecnico di Assistenza.

| Elenco anomalie                             |                                                                                                |                                         |  |  |
|---------------------------------------------|------------------------------------------------------------------------------------------------|-----------------------------------------|--|--|
| CODICE ERRORE                               | DESCRIZIONE TIPO ALLARME                                                                       |                                         |  |  |
| E010                                        | Blocco fiamma<br>Occlusione scarico condensa<br>Allarme scarico fumi/aspirazione aria ostruito | definitivo                              |  |  |
| E011                                        | Fiamma parassita                                                                               | transitorio                             |  |  |
| E020                                        | Termostato limite                                                                              | definitivo                              |  |  |
| E030                                        | Anomalia ventilatore                                                                           | definitivo                              |  |  |
| E040                                        | Caricare impianto                                                                              | definitivo                              |  |  |
| E041                                        | Caricare impianto                                                                              | transitorio                             |  |  |
| E042                                        | Anomalia trasduttore pressione                                                                 | definitivo                              |  |  |
| E060                                        | Anomalia sonda sanitario                                                                       | transitorio                             |  |  |
| E070                                        | Anomalia sonda mandata<br>Sovratemp sonda mandata<br>Differenziale sonda mandata-ritorno       | transitorio<br>definitivo<br>definitivo |  |  |
| E080                                        | Anomalia sonda ritorno<br>Sovratemp sonda ritorno<br>Differenziale sonda ritorno-mandata       | transitorio<br>definitivo<br>definitivo |  |  |
| E090                                        | Anomalia sonda fumi                                                                            | transitorio                             |  |  |
| E091                                        | Pulizia scambiatore primario                                                                   | transitorio                             |  |  |
| E058                                        | Anomalia tensione di rete bassa                                                                | transitorio                             |  |  |
| E059                                        | Anomalia tensione di rete alta                                                                 | transitorio                             |  |  |
| E099                                        | Tentativi reset esauriti                                                                       |                                         |  |  |
| CFS                                         | Chiamare Service                                                                               | segnalazione                            |  |  |
| SFS                                         | Arresto per Service                                                                            | definitivo                              |  |  |
| < 0,6 bar                                   | Pressione acqua bassa - verificare l'impianto                                                  | segnalazione                            |  |  |
| >3,0 bar Pressione alta verificare impianto |                                                                                                | segnalazione                            |  |  |

## 7.1 Menu INFO

Premendo il tasto 3 dalla videata iniziale del display, vengono mostrate una lista di informazioni relative al funzionamento della caldaia elencate per nome parametro e valore.

Il passaggio dalla visualizzazione di un parametro a quella del successivo, avviene attraverso la pressione rispettivamente dei tasti  $\blacktriangle$  e  $\checkmark$ .

La pressione del tasto consente di visualizzare il parametro selezionato; la

| pressione del tasto  | riporta la visualiz- |
|----------------------|----------------------|
| zazione alla scherma | ata principale:      |

| NOME<br>PARAMETRO |                                   | DESCRIZIONE                                                                                                    |  |
|-------------------|-----------------------------------|----------------------------------------------------------------------------------------------------|--|
| 1001              | Ore scaldamassetto                | Numero di ore trascorse funzione scaldamassetto                                                                          |  |
| 1002              | Sonda mandata                     | Valore sonda di mandata caldaia                                                                                          |  |
| 1003              | Sonda ritorno                     | Valore sonda di ritorno caldaia                                                                                          |  |
| 1004              | Sonda sanitario                   | Valore sonda sanitario quando caldaia istantanea                                                                         |  |
| 1008              | Sonda fumi                        | Valore sonda fumi                                                                                                    |  |
| 1009              | Sonda esterna                     | Valore istantaneo sonda esterna                                                                                          |  |
| 1010              | Temp esterna per termoreg         | Valore filtrato sonda esterna utilizzato nell'algoritmo di termoregolazione per il calcolo<br>del setpoint riscaldamento |  |
| 1011              | Portata sanitario                 | Setpoint sanitario solo in caso di connessione OT+                                                                       |  |
| 1012              | Giri ventilatore                  | Numero giri del ventilatore (rpm)                                                                                        |  |
| 1015              | Contatore sonda fumi              | Numero ore di funzionamento dello scambiatore in "regime condensante"<br>(i valori in migliaia sono visualizzati/100     |  |
| 1016              | Set mandata zona p                | Setpoint di mandata zona principale                                                                                      |  |
| 1018              | Pressione impianto                | Pressione impianto                                                                                                    |  |
| 1019              | Ore sanitario                     | Ore bruciatore acceso in sanitario                                                                                       |  |
| 1020              | Ore riscaldamento                 | Ore bruciatore acceso in riscaldamento                                                                                   |  |
| 1021              | % Modulazione sanitario           | Media valore percentuale di modulazione con bruciatore acceso in sanitario                                               |  |
| 1022              | % Modulazione riscaldamento       | Media valore percentuale di modulazione con bruciatore acceso in riscaldamento                                           |  |
| 1023              | Media sonda mandata riscaldamento | Media valori sonda mandata con bruciatore acceso in riscaldamento                                                        |  |
| 1024              | Media sonda mandata sanitario     | Media valori sonda mandata con bruciatore acceso in sanitario                                                            |  |
| 1025              | Media sonda ritorno riscaldamento | Media valori sonda ritorno con bruciatore acceso in riscaldamento                                                        |  |
| 1026              | Media sonda ritorno sanitario     | Media valori sonda ritorno con bruciatore acceso in sanitario                                                            |  |
| 1027              | Numero cicli ON EVG               | Numero di cicli ON valvola gas                                                                                           |  |
| 1028              | Corrente di ionizzazione          | Corrente istantanea di ionizzazione rilevata dall'elettrodo di rilevazione                                               |  |
| 1030              | Comfort sanitario                 | Comfort sanitario                                                                                                    |  |
| 1031              | Funz spec sanitario               | Funzioni speciali attive per temperature acqua sanitario in ingresso alte                                                |  |
| 1033              | ld scheda                         | Identificazione della scheda elettronica                                                                                 |  |
| 1034              | Rev fw scheda                     | Revisione firmware della scheda elettronica                                                                              |  |
| 1035              | Rev fw interfaccia                | Resivisione firmware interfaccia                                                                                         |  |
| 1039              | Storico allarme 1 (più vecchio)   |                                                                                                    |  |
| 1040              | Storico allarme 2                 |                                                                                                    |  |
| 1041              | Storico allarme 3                 | Lista degli ultimi cinque allarmi registrati                                                                             |  |
| 1042              | Storico allarme 4                 |                                                                                                    |  |
| 1043              | Storico allarme 5 (più recente)   |                                                                                                    |  |
| 1044              | Segnalazione n. giorni per CFS    | numero di giorni trascorsi da quando la segnalazione CFS è attiva (da quando cioè<br>EXPIRE P7.07 = 0)                   |  |

## 7.2 Spegnimento temporaneo

In caso di assenze temporanee (fine settimana, brevi viaggi, ecc.) impostare lo stato della caldaia su OFF **(**.

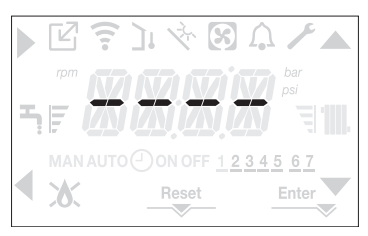

Restando attive l'alimentazione elettrica e l'alimentazione del combustibile, il sistema è protetto dai sistemi:

- antigelo riscaldamento: la funzione si avvia se la temperatura rilevata dalla sonda di mandata scende sotto i 5°C. In questa fase viene generata una richiesta di calore con accensione del bruciatore alla minima potenza, che viene mantenuta finche la temperatura dell'acqua di mandata raggiunge i 35°C;
- antigelo sanitario: la funzione si avvia se la temperatura rilevata dalla sonda sanitario scende sotto i 5°C. In questa fase viene generata una richiesta di calore con accensione del bruciatore alla minima potenza, che viene mantenuta finche la temperatura dell'acqua di mandata raggiunge i 55°C.
- L'esecuzione della funzione ANTIGE-LO viene segnalata da un messaggio scorrevole sul display dell'interfaccia: AF1 (ANTIGELO SANITARIO IN CORSO) piuttosto che AF2 (ANTIGELO RISCALDA-MENTO IN CORSO), a seconda dei casi.
- antibloccaggio circolatore: il circolatore si attiva ogni 24 ore di sosta per un periodo di 30 secondi.

## 7.3 Spegnimento per lunghi periodi

Il non utilizzo della caldaia per un lungo periodo comporta l'effettuazione delle seguenti operazioni:

- impostare lo stato della caldaia su 😃
- posizionare l'interruttore generale dell'impianto su "spento"
- chiudere i rubinetti del combustibile e dell'acqua dell'impianto termico e sanitario.

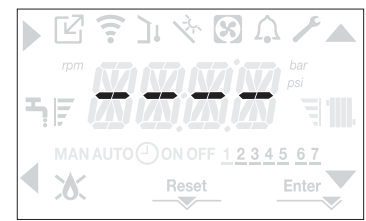

In questo caso i sistemi antigelo e antibloccaggio sono disattivati. Svuotare l'impianto termico e sanitario se c'è pericolo di gelo.

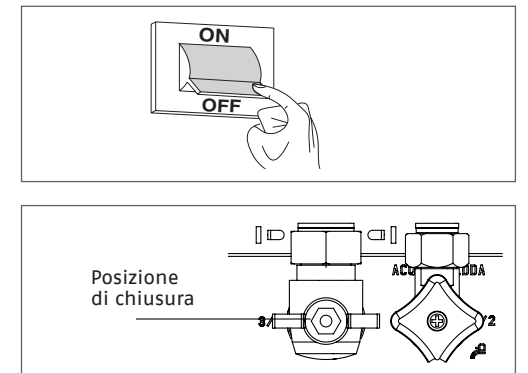

## 7.4 Funzione blocco tastiera

La pressione dei pulsanti **1+3** per almeno 2sec attiva il blocco dei tasti; premendo nuovamente i pulsanti **1+3** per almeno 2sec il blocco si disattiva.

Il display mostrerà la stringa scorrevole LOCK.

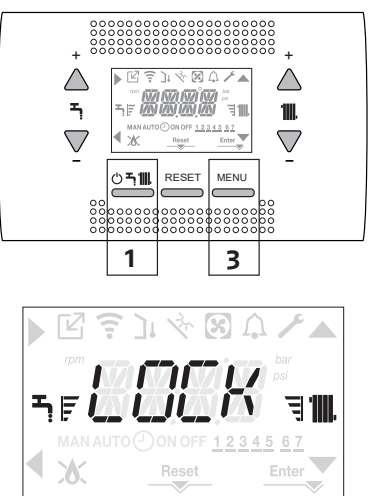

Il tasto 2 può rimanere attivo in caso di un'anomalia per consentire l'azzeramento dell'allarme.

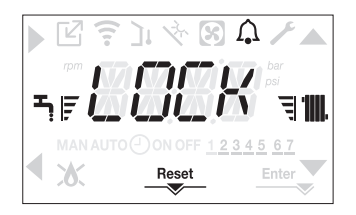

### 7.5 Funzione BIBERON

La funzione biberon consente di bloccare il valore impostato nel setpoint sanitario, evitando che qualcuno possa, inavvertitamente, modificarlo.

Per attivare la funzione Biberon, dalla schermata set point sanitario:

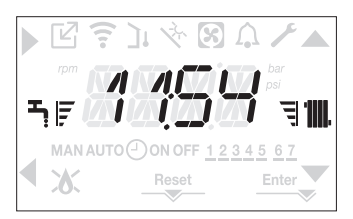

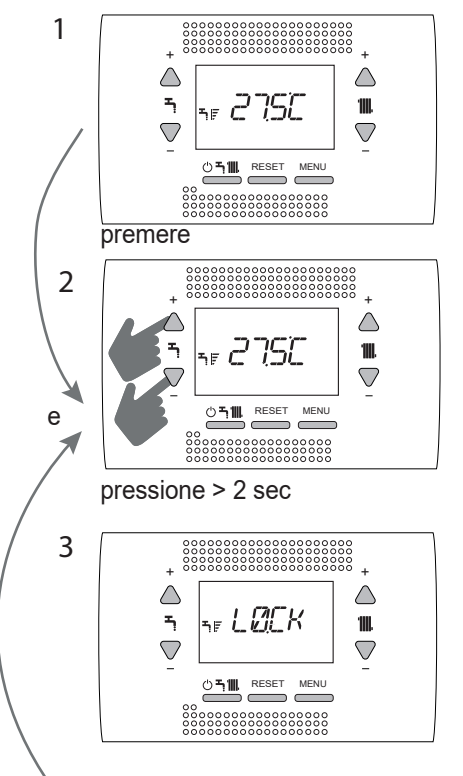

per disattivare "Lock" premere di nuovo

## 7.6 Stand by interfaccia

Normalmente, in assenza di anomalie e di richieste di calore, il display visualizza sempre la temperatura rilevata dalla sonda di mandata

Dopo 60 secondi senza richieste di calore senza nessuna pressione di tasti l'interfaccia si posiziona in stand by.

Sul display viene visualizzata l'ora corrente, i due punti a separazione delle ore dai minuti lampeggiano con frequenza 0,5sec ON e 0,5sec OFF, mentre le icone di stato saranno attive se necessario:

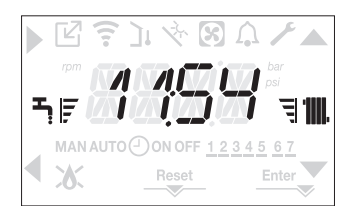

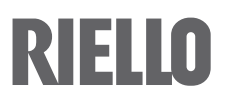

RIELLO S.p.A. Via Ing. Pilade Riello, 7 37045 – Legnago (VR) www.riello.it

Poiché l'Azienda è costantemente impegnata nel continuo perfezionamento di tutta la sua produzione, le caratteristiche estetiche e dimensionali, i dati tecnici, gli equipaggiamenti e gli accessori, possono essere soggetti a variazione.